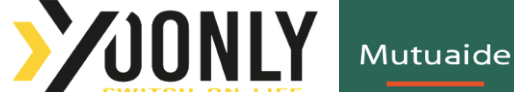

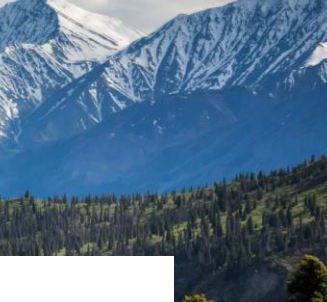

# WHAT TO DO IN CASE OF TRIP CANCELATION, SKI GEAR DAMAGE OR THEFT, SKIING PRACTICE CURTAILMENT, TO CLAIM FOR A COMPENSATION?

## WHEN SHOULD YOU FILE AN INSURANCE CLAIM?

Whithin **5 working days** of the moment you are aware of the event.

## WHERE SHOULD YOU FILE YOUR INSURANCE CLAIM?

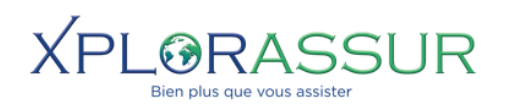

#### With XPLORASSUR

On our dedicated website: https://sinistre.assurinco.com

The Claims Department is open from Monday to Friday from 9am till 5pm.

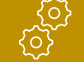

**F** 

### **HOW TO FILE YOUR CLAIM?**

When filing your insurance claim, please follow the following steps:

- Click on « Compensation » then on « Claim »
- Enter your travel file number and your departure date (It is also possible to open a file entering your insurance subscription number or ou the date of the first day of skiing in the case of an assistance claim corresponding to the contract Assistance Skieur Zen).
- Fill in the form with the details of the person who is filing the claim, **the type of claim** (what is the event or coverage corresponding to the claim?), **the trip details, the number of persons implied in the claim**, etc.

As soon as your insurance file is submited, you will receive your **claim number** at the email address entered together with the **list of supporting documents** to be sent to file your claim, depending on the coverage concerned.

You can follow your claim status in real time by entering **a mobile phone number**, you will then receive a text message at each step.

Don't forget that you can also contact the claim assistant in charge of your file when following your claim status online.

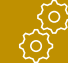

## HOW TO CHECK YOUR CLAIM STATUS?

It is possible to check your compensation file to follow its status, import additional documents, etc.

- Go to the decidated website: https://sinistre.assurinco.com
- Click on « Compensation » then on « Viewing »
- Enter your claim number as well as the departure date.

ASSURINCO Assurance Voyage – Filiale du Cabinet Chaubet Courtage - SARL de courtage en assurances au capital de 140 750 ¢ RCS TOULOUSE 385 154 620 - N° ORIAS 07002894 - www.orias.fr - Responsabilité Civile professionnelle & Garantie Financière conformes aux articles L512-6 et L512-7 du Code des assurances - Sous le contrôle de l'ACPR, 4 place de Budapest - 75436 PARIS (www.acpr.banque-france.fr) - Cabinet Chaubet Courtage exerce son activité en application des dispositions de l'Art L520-1 II b du code des assurances - Service réclamation : reclamation@assurinco.com - Médiation : La Médiation de l'Assurance, Pole CSCA, TSA 5010 75441 Paris cedex 9 ou le.mediateur@mediation-assurance.org